Configuración Cliente de Correo

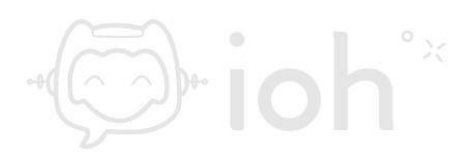

# Outlook

1.- El primer paso es abrir el programa "Outlook" en nuestro equipo.

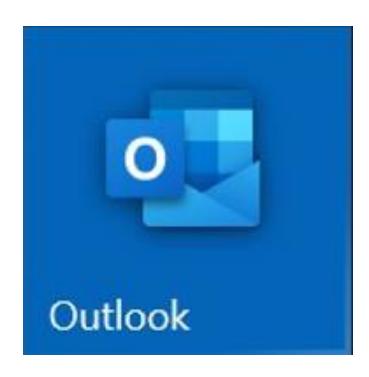

2.- Luego debemos ir al menú "*Archivo*" y seleccionar la opción "*Información*" donde encontraremos la opción "Agregar cuenta".

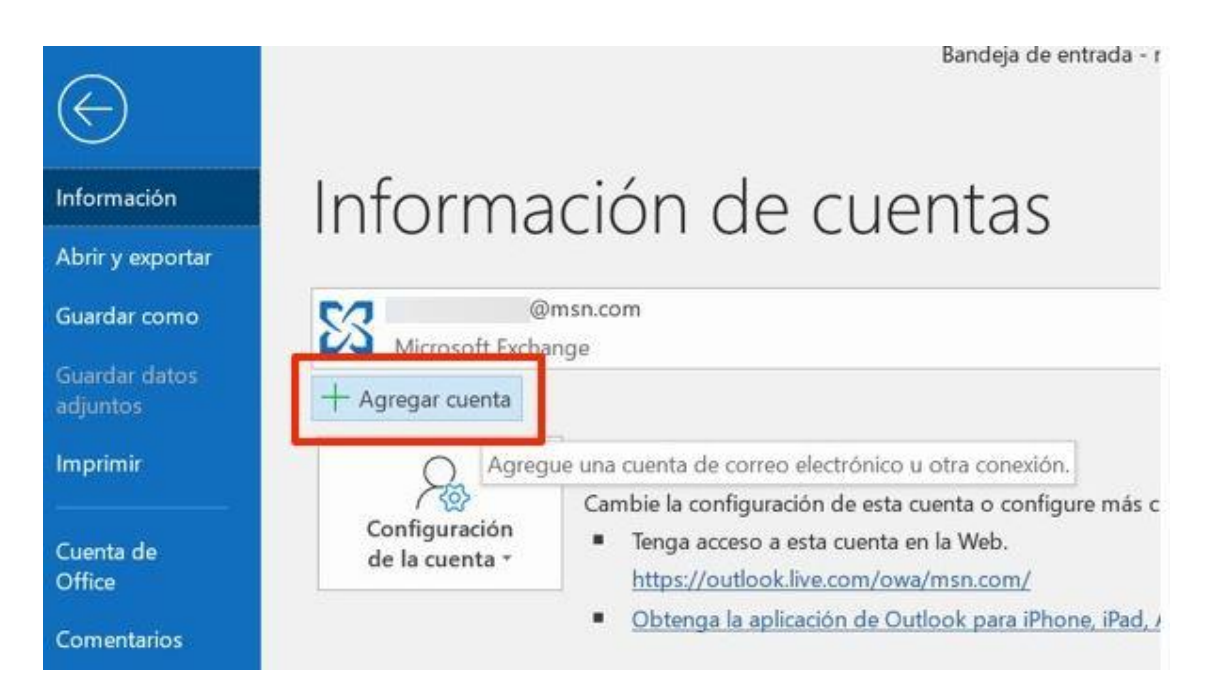

3.- Después aparecerá una ventana donde deberá colocar la cuenta de correo a configurar. Adicionalmente tendrá que desplegar las

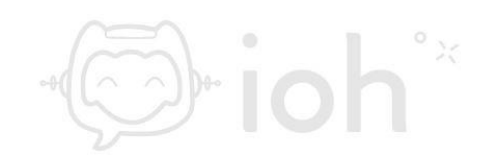

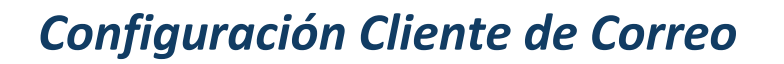

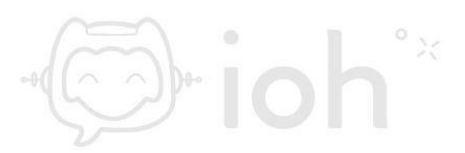

"Opciones avanzadas" para marcar la opción "Permitirme configurar manualmente mi cuenta".

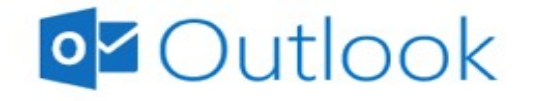

|        | Opciones avanzadas 🔺                    |   |
|--------|-----------------------------------------|---|
| ✓ Perm | nitirme configurar manualmente mi cuent | а |
|        |                                         |   |

4.- Ahora deberá seleccionar una de las opciones, puede ser POP o IMAP.

IMPORTANTE: IMAP utiliza espacio en servidor, pero permite utilizar y sincronizar varios dispositivos a la vez. POP utiliza menos espacio en servidor, pero se recomienda para un solo dispositivo pues descarga solamente la bandeja de entrada y los correos se eliminan del servidor pasados 14 días.

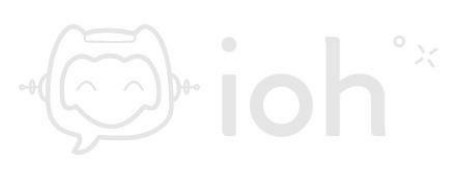

# Configuración Cliente de Correo

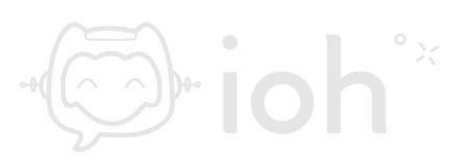

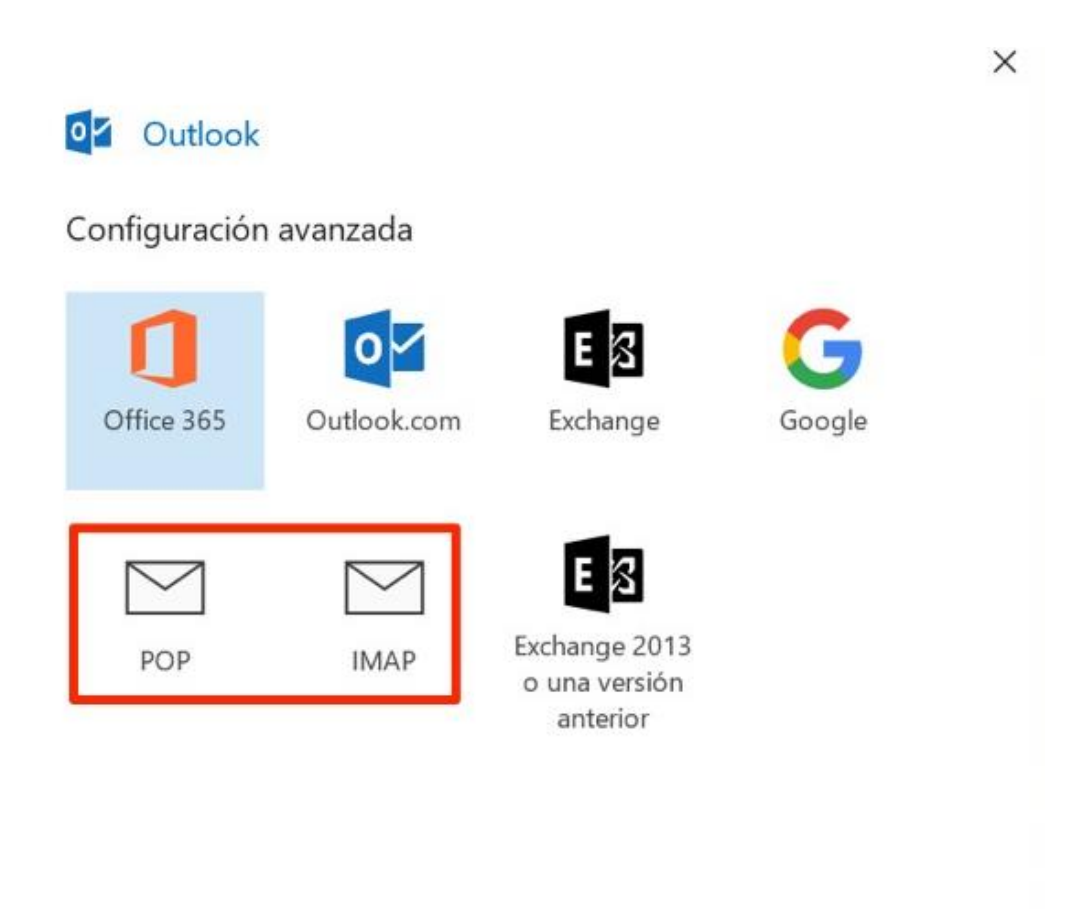

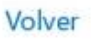

### 5.- Posterior a escoger el tipo de cuenta debe ingresar su contraseña

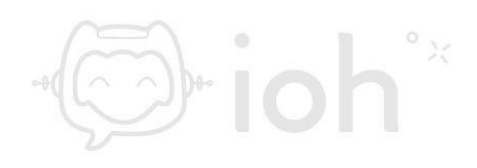

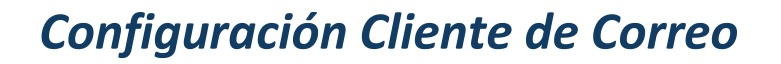

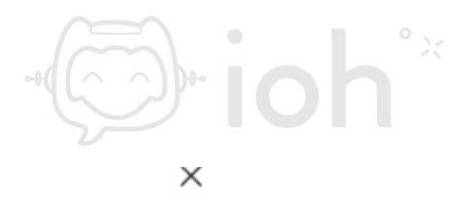

| usuario@dominio.cl | (¿No es usted? |
|--------------------|----------------|
|                    |                |
| Contraseña         |                |

Volver

Conectar

6.- Luego de ingresar su contraseña podrá ver que ha cambiado la cuenta a IMAP.

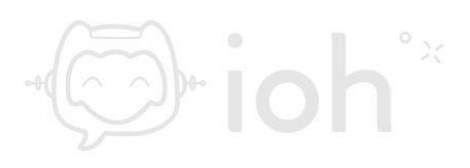

| Outlook                                                                                                    |                   |
|----------------------------------------------------------------------------------------------------|-------------------|
| La cuenta se agregó correctamente.          IMAP         usuario@dominio.cl                                                                           |                   |
|                                                                                                    |                   |
| Agregar otra dirección de correo electrónico<br>Dirección de correo electrónico                                                                       | Siguiente         |
| Agregar otra dirección de correo electrónico<br>Dirección de correo electrónico<br>Opciones avanzadas A<br>V Permitirme configurar manualmente mi cue | Siguiente         |
| Agregar otra dirección de correo electrónico<br>Dirección de correo electrónico<br>Opciones avanzadas A<br>V Permitirme configurar manualmente mi cue | Siguiente<br>enta |

7.- A continuación, tendrá que ingresar los datos de servidor entrante y de salida con sus respectivos puertos. Servidor de entrada: IMAP
993 o POP 995 y servidor de salida 465.

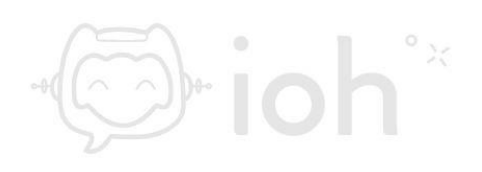

## Configuración Cliente de Correo

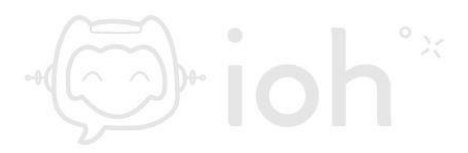

| ς. | 1  |
|----|----|
| )  | с. |
| 1  | `  |

| Configuración de cuenta IMAP                                                |                     |                 |  |
|-----------------------------------------------------------------------------|---------------------|-----------------|--|
| soporte@ofistar.cl                                                          | (¿N                 | (¿No es usted?) |  |
| Correo entrante                                                             |                     |                 |  |
| Servidor mail.dominio.cl                                                    | Puerto              | 993             |  |
| x Este servidor requiere una conexión c                                     | ifrada (SSL/TLS)    |                 |  |
| <ul> <li>Requerir inicio de sesión utilizando A<br/>segura (SPA)</li> </ul> | utenticación de cor | ntraseña        |  |
| Correo saliente                                                             |                     |                 |  |
| Servidor mail.dominio.cl                                                    | Puerto              | 465             |  |
| Método de cifrado [SSL/TLS] 🔻                                               |                     |                 |  |
| <ul> <li>Requerir inicio de sesión utilizando A<br/>segura (SPA)</li> </ul> | utenticación de cor | ntraseña        |  |
| Entrega de mensajes                                                         |                     |                 |  |
| Utilizar un archivo de datos existente                                      |                     |                 |  |
| E                                                                           | xaminar             |                 |  |
|                                                                             |                     |                 |  |
| Volver                                                                      |                     | Siguiente       |  |

8.- Finalmente debe presionar "*Hecho*" para concluir la configuración de Outlook.

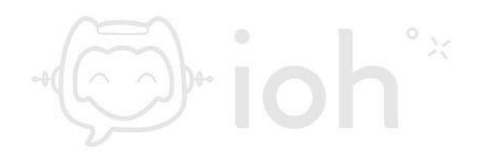

# Configuración clience de Correctamente I cuenta se agregó correctamente I MAP Usuario@dominio.el Argera eta dirección de correo electrónico Inceción de correo electrónico I polones anzandas A Opcines anzandas A

Hecho

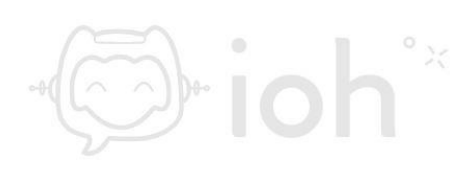